# 龍谷大学保護者ポータルサイト登録マニュアル

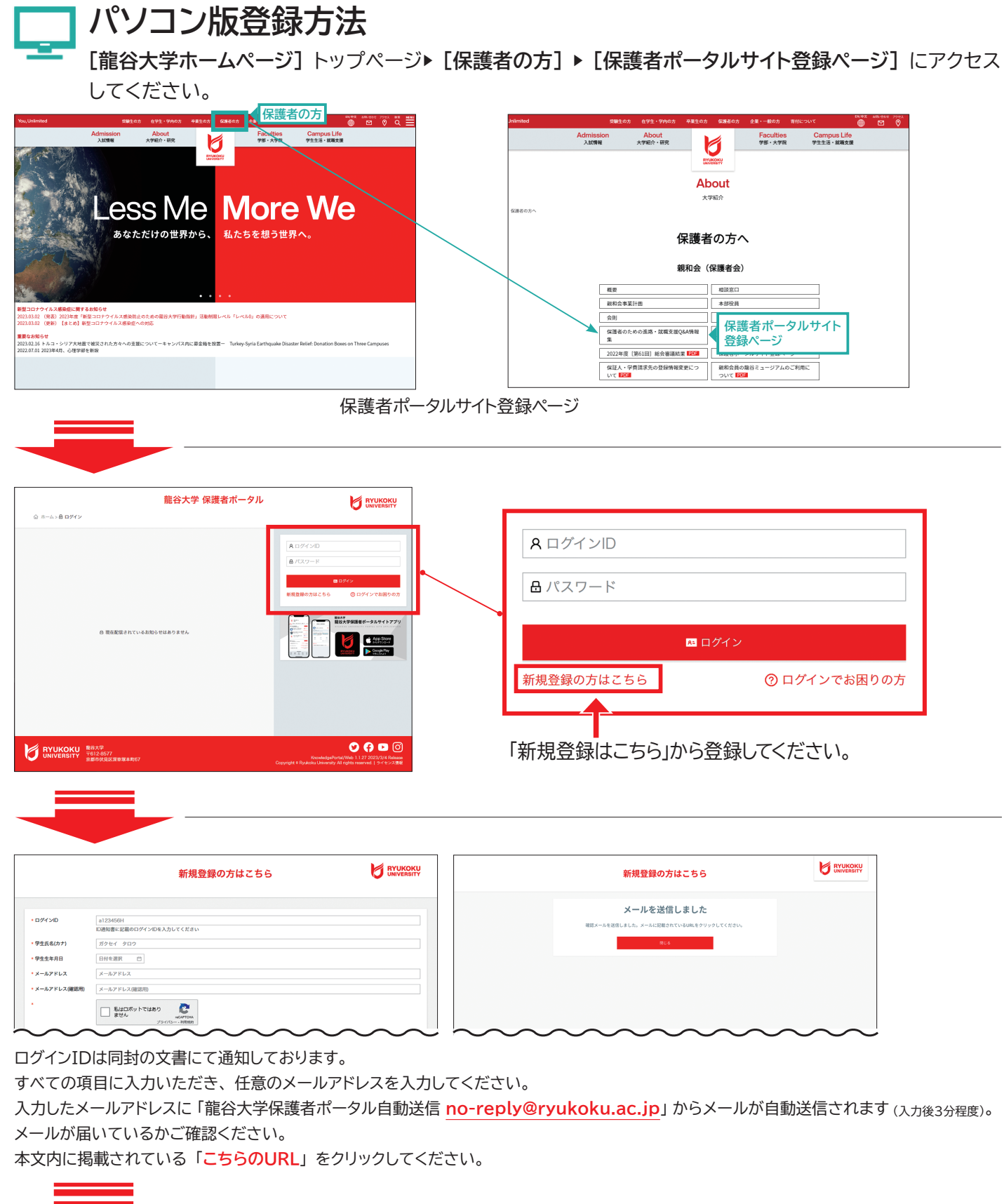

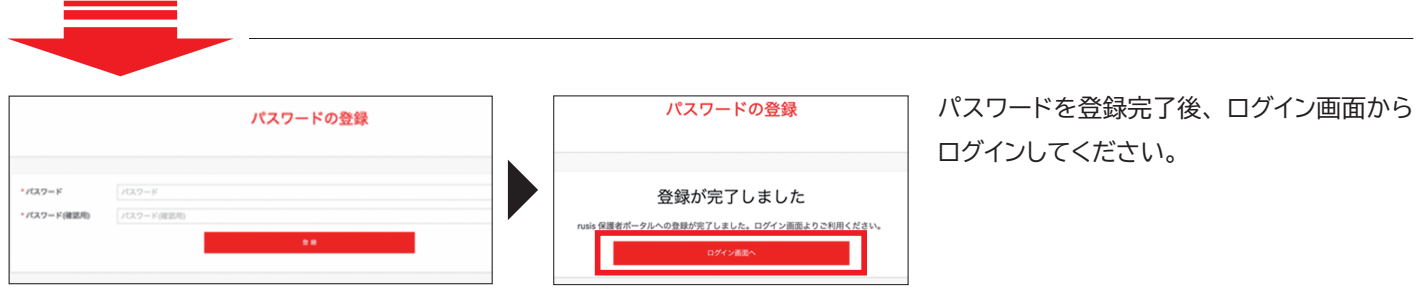

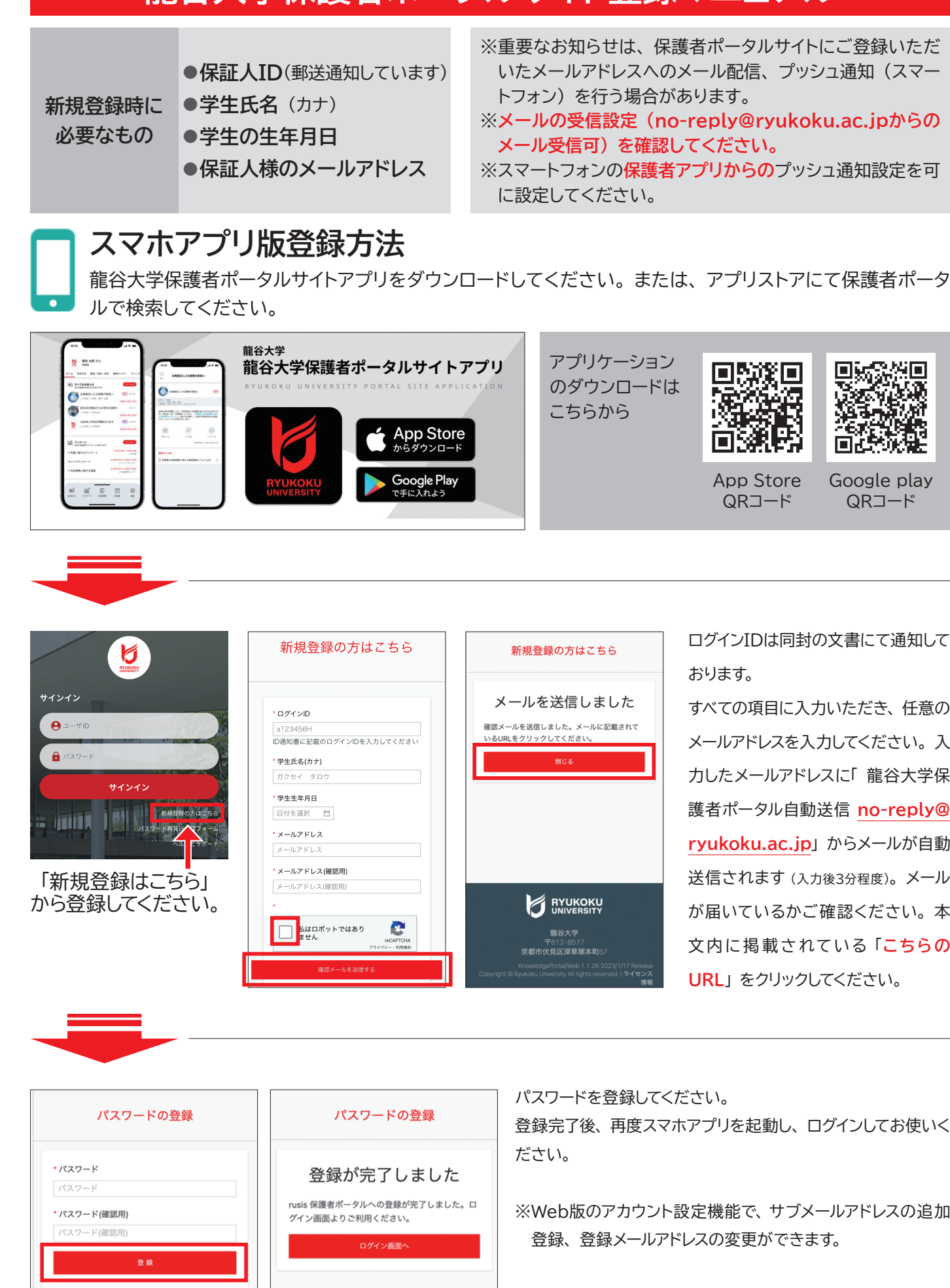

# 龍谷大学保護者ポータルサイト登録マニュアル

ログインIDは同封の文書にて通知して

すべての項目に入力いただき、任意の メールアドレスを入力してください。入 カしたメールアドレスに「龍谷大学保 護者ポータル自動送信 no-reply@ ryukoku.ac.jp」からメールが自動 送信されます (入力後3分程度)。メール が届いているかご確認ください。本 文内に掲載されている「**こちらの** 

登録完了後、再度スマホアプリを起動し、ログインしてお使いく

※Web版のアカウント設定機能で、サブメールアドレスの追加

# 龍谷大学保護者ポータルサイトでできること

# 龍谷大学保護者ポータルサイトでできること

## スマホアプリ版

※2023.3.1現在の画面イメージです。実際の画面とは異なる場合があります。

|                                                                      | 木   |
|----------------------------------------------------------------------|-----|
| 龍谷 太郎 さん           京都府 経営学部 経営学科                                     | 1   |
| ホーム 授業 学費 奨学金 学生生活 キャリア 親和会                                          | 市   |
| ■」お知らせ SEE MORE                                                      | 地   |
| ● 全国保護者懇談会のご案内 (重要) 凸 0                                              | 72  |
| ✓ 利用区分/テスト用保護者グループ ■親和会<br>2023.2.21(火) 9:29                         | ▶ 学 |
|                                                                      | 奨   |
| 2023.1.24(%) 20:52                                                   | 学生  |
| <u> 前</u> アンケート SEE MORE                                             | +1  |
| 大雪に伴う災害安否確認         2.2.0:00 → 3.4 17:00           ✓利用区分/テスト用保…      | 親   |
|                                                                      | 2   |
|                                                                      |     |
| <ul> <li>ở 広報誌「龍谷」2022年 №.94</li> <li>ở 広報誌「龍谷」2022年 №.93</li> </ul> | 2   |
|                                                                      | j 3 |
| ■=」 <u>[0]]</u> とく なみ こう<br>お知らせ アンケート お問合わせ 設定 汎用申請                 |     |
|                                                                      |     |

| ホーノ                     | 4                                                                 |
|-------------------------|-------------------------------------------------------------------|
| <b>1</b> カテゴ            | リー別にページが分かれています。                                                  |
| ■ タブを                   | 切り替えて必要な情報をご確認ください。                                               |
| $\pi - \Delta$          | すべてのお知らせを掲載                                                       |
| 授業                      | 成績表を通知・時間割・シラバス・各学部における学びの紹介動画を掲載                                 |
| 学費                      | 学費口座振替日・納付額<br>を通知<br>学費延納・分納申請もこちらから                             |
| 奨 学 金                   | 奨学金に関する各種通知                                                       |
| 学生生活                    | 学生相談窓口・大学行事(学園祭)等をご案内                                             |
| キャリア                    | 進路・就職活動に関する情報を発信                                                  |
| 親和会                     | 親和会(保護者会)の活動・情報を発信                                                |
| <mark>2</mark> お知ら      | 新着順に表示されます。全件を確認いただく際は、「SEE MORE」からご覧ください。                        |
| <b>3</b> その他            | 保護者懇談会のご案内・アンケートなどが表示されます。<br>下方向にスクロールいただくと、その他各情報をご覧い<br>ただけます。 |
| あ知らせ アン<br>注意 【<br>注意 】 |                                                                   |

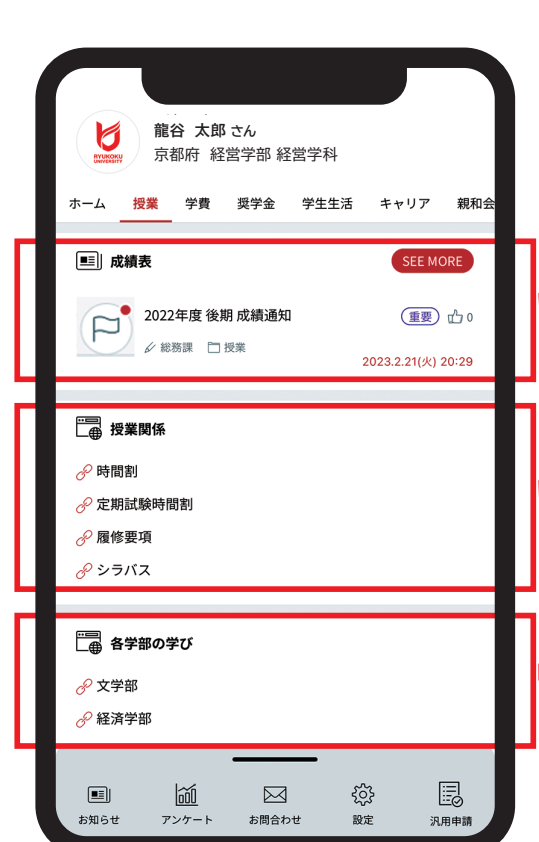

## 授業

#### 成績通知

「授業」タブをタップ

「成績表」欄より学業成績表をご確認いただけます。

#### 授業関係

履修登録完了後、時間割をタップすると時間割が表示されます。学生の履修 状況をご確認いただけます。

### 各学部の学びの紹介動画

各学部における履修方法等をまとめた動画をご視聴いただけます。また全体 の画面は下に続いているので、スクロールして確認します。

※成績表・時間割の通知は学部学生及び短期大学部生のみです。

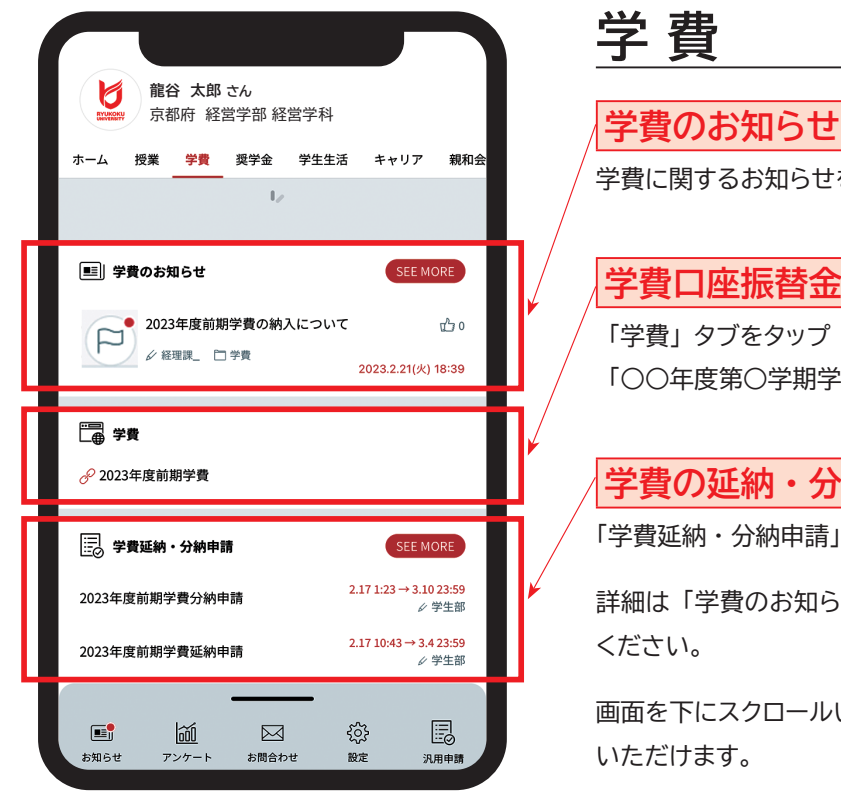

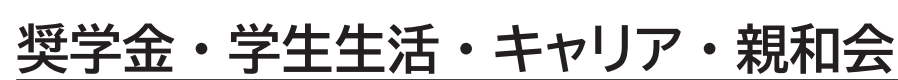

各タブからそれぞれご確認いただけます。

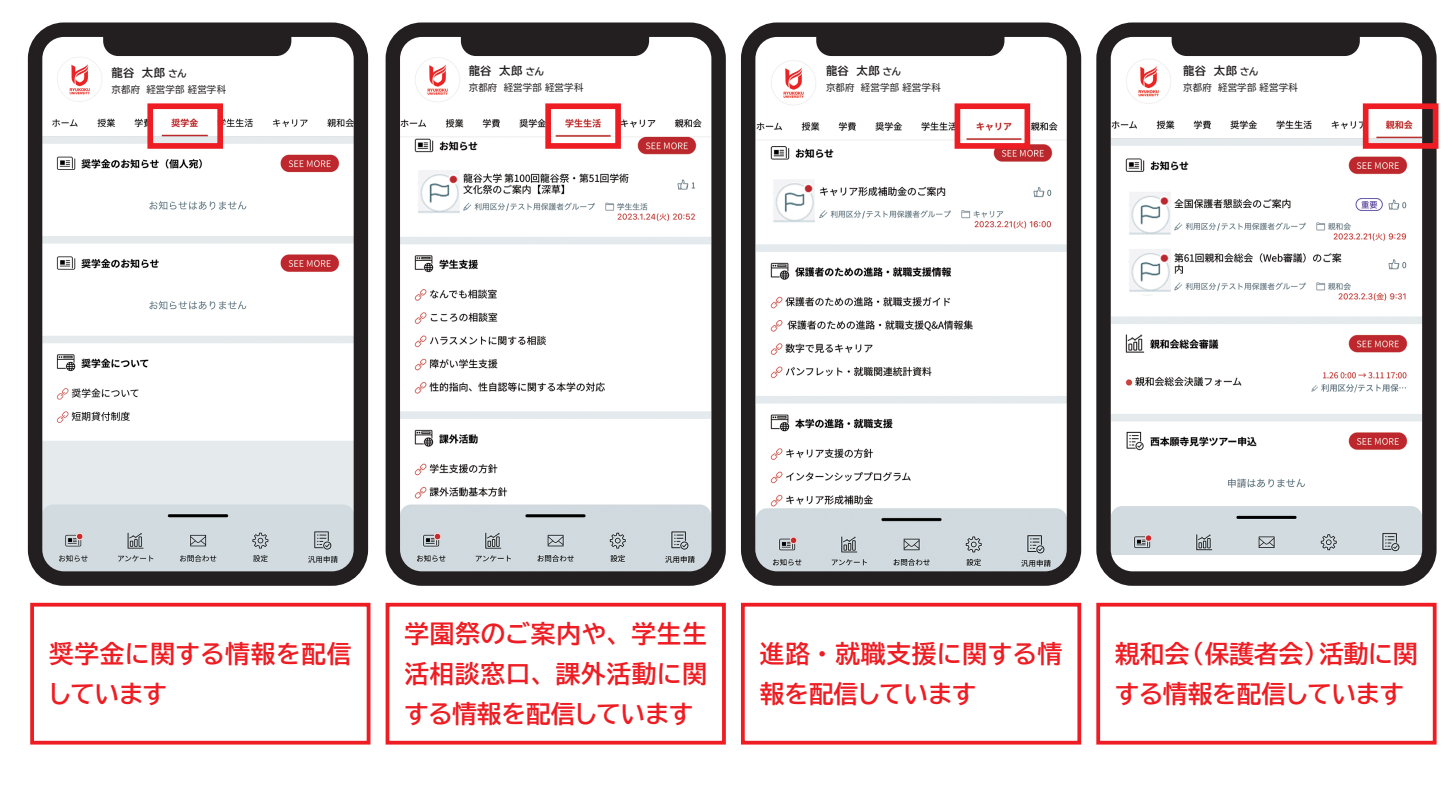

学費に関するお知らせを通知します。

### 学費口座振替金額・振替日

「〇〇年度第〇学期学費」欄からご確認いただけます。

#### 学費の延納・分納申請

「学費延納・分納申請」から申請いただけます。

詳細は「学費のお知らせ」に掲載する延納・分納に関するお知らせをご確認

画面を下にスクロールいただくと学費に関するQ&Aなど、各種情報をご確認